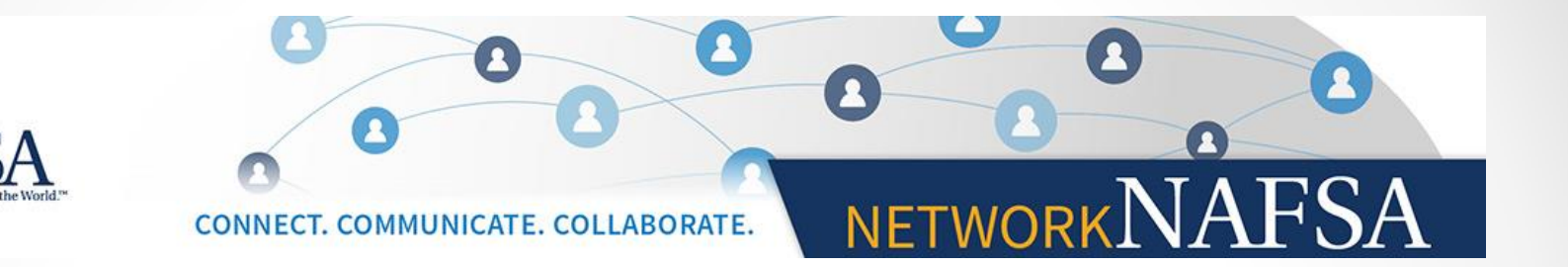

## A Guide on How to Join

## Region X Network NAFSA

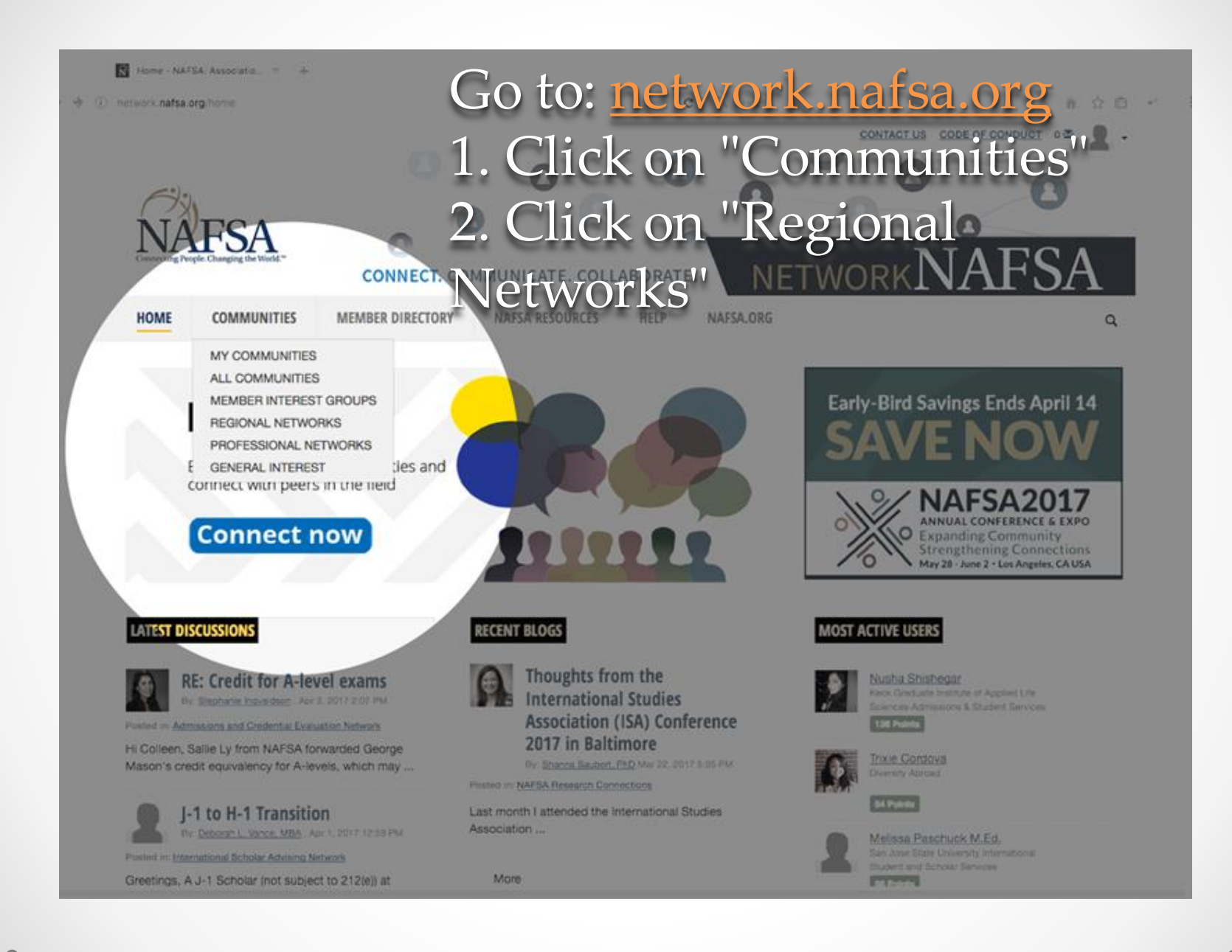

![](_page_2_Picture_0.jpeg)

![](_page_3_Picture_0.jpeg)

| work.nafsa.org/regionxnetwork/home                                                                                                    | C Q, Search                                                                                                    | - 合 合 向                                                                                                    |
|----------------------------------------------------------------------------------------------------|----------------------------------------------------------------------------------------------------|----------------------------------------------------------------------------------------------------|
| 5. Enter a<br>6. Select                                                                                                    | valid email addre<br>notification prefer                                                                                                    | CONTACT US CODE OF CONDUCT                                                                                                    |
| Velcome to the Region X Listserv and<br>This website is designed for Region X me<br>As Region X has a long history rich with I<br>business, or any other open discussion of<br>apply to the region's marketing/developen<br>Your Region X team welcomes you to our<br>ANNOUNCEMENTS | Email<br>Address Please choose how you would like to receive messages for this D Real Time - One email for each message Daily Digest - One email containing all posted messages from day I would like to opt-out of receiving email messages | Join Community<br>Join Community<br>iscussion:<br>is restricted to NAFSA Region X<br>anies, institutions, or individuels may<br>r means. |
| UPDATED! Region X Standi<br>By: Gween A. Smith, one month age<br>Welcome to your new communication of                                                                                                    | Yes join the community Cancel                                                                                                    |                                                                                                    |
| Your Region X Standing Rules, Operation<br>Procedures" and "Region X Financial O                                                                                                    | ng Procedures, and Financial Operating Procedures have been updated and can be<br>perating Procedures."                                                                                                    | found in the "Library" under "Region X Standing Rules and                                                                                |
| Please note that the Region X Member<br>in LA this May 2017.                                                                                                    | ship will make a final vote on the Region X Standing Rules and Operating Procedure                                                                                                    | is at the Business Meeting at the National NAFSA Conference                                                                              |

![](_page_5_Figure_0.jpeg)

![](_page_6_Picture_0.jpeg)

## Network.NAFSA Community Rules and Etiquette

Thank you for being part of Network NAFSA. To ensure the best possible experience for all members, we have established some basic guidelines for participation. By joining and using any community within Network NAFSA, you agree that you have read and will follow these rules and guidelines. You also agree to post only discussions, shared files, and content that is best suited to the medium. Network NAFSA is a great platform to solicit the advice of your peers, benefit from their experience, and participate in an ongoing conversation. Questions should be directed to our Web Master via the Contact Us link on this site.

Please take a moment to acquaint yourself with these important guidelines. In order to preserve a climate that encourages both civil and fruitful dialogue, we reserve the right to suspend or terminate participation in Network NAFSA for anyone who violates these rules.

![](_page_6_Picture_4.jpeg)

![](_page_7_Picture_0.jpeg)

![](_page_8_Picture_0.jpeg)

![](_page_8_Picture_1.jpeg)

![](_page_8_Picture_2.jpeg)

![](_page_8_Picture_3.jpeg)